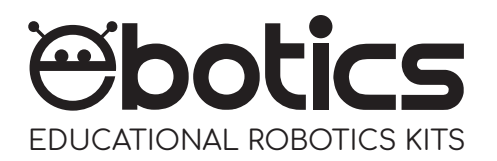

Compatible con ARDUINO & MBLOCK PLATFORM

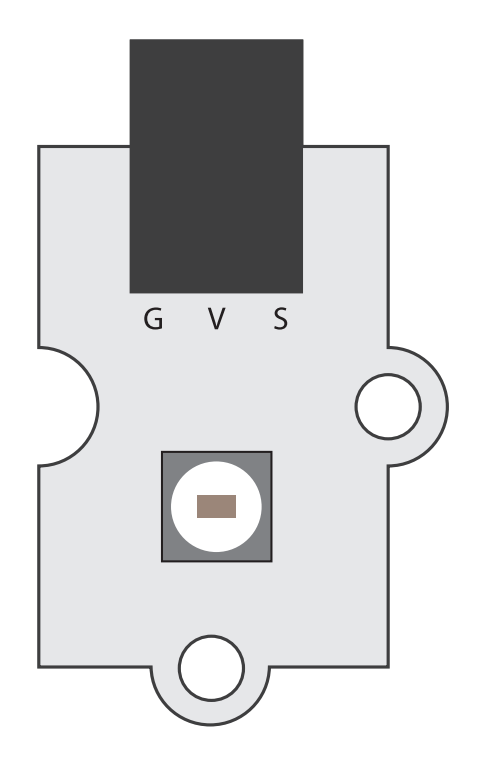

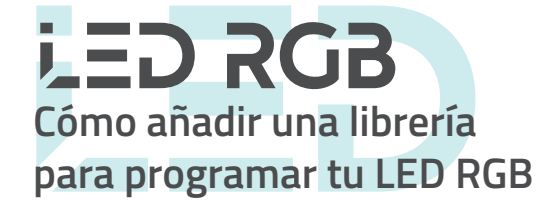

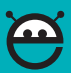

Ciertos componentes electrónicos requieren librerías específicas que no se encuentran instaladas por defecto en Arduino IDE o en el software gráfico de programación por bloques compatible. Este es el caso de los LEDs RGB.

A continuación te explicamos, paso a paso, cómo instalar la librería necesaria para programar el LED RGB con Arduino IDE y el software gráfico de programación por bloques compatible, utilizando Windows. iEs muy sencillo!

## Arduino IDE:

1. Haz click en el siguiente enlace para descargar la librería: Arduino- Adafruit NeoPixel Library

- 2. Abre el programa Arduino IDE.
- 3. Dirígete al apartado Programa. Luego selecciona Incluir Librería y haz clic en Añadir librería .ZIP

| ⊚ sketch_aug10a Arduino 1.8.1 |                                         |                         |  |  |
|-------------------------------|-----------------------------------------|-------------------------|--|--|
| Archivo Editar                | Programa Herramientas Ayuda             |                         |  |  |
|                               | Verificar/Compilar Ctrl+R               |                         |  |  |
|                               | Subir Ctrl+U                            | Δ                       |  |  |
| sketch_aug1                   | Subir Usando Programador Ctrl+Mayú      | s+U Gestionar Librerías |  |  |
| l void se                     | Exportar Binarios compilados Ctrl+Alt+S | Añadir librería 710     |  |  |
| 2 // pu                       | Mostrar Carpeta de Programa Ctrl+K      |                         |  |  |
| 4                             | Incluir Librería                        | Arduino librerías       |  |  |
| 5                             | Añadir fichero                          | FERROM                  |  |  |
|                               | 15 P                                    | LEFINOW                 |  |  |

 Busca la librería en la ruta donde la hayas descargado, en formato .ZIP. Selecciónala y clica Abrir.

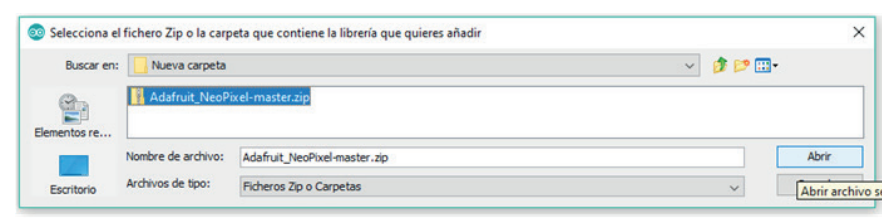

5. A continuación, si la librería se ha instalado correctamente, el programa Arduino IDE mostrará el mensaje Librería añadida a sus librerías. Revise el menú "Incluir librería".

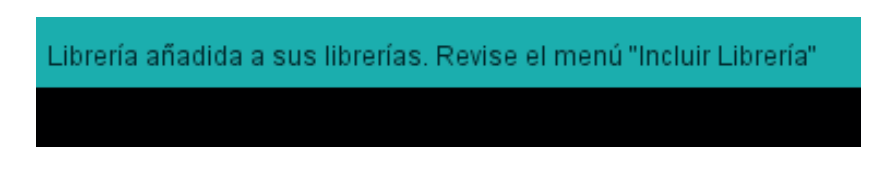

6. Si la librería no se ha instalado correctamente, descomprime el archivo Adafruit\_NeoPixel-master.zip en la siguiente ruta de archivos:

C:\Program Files (x86)\Arduino\libraries

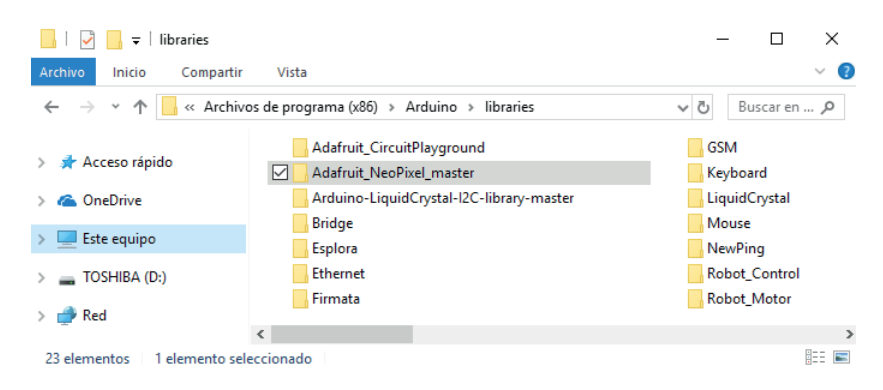

iYa puedes programar el LED RGB!

## Software gráfico de programación por bloques compatible:

1. Abre el software gráfico de programación por bloques compatible y dirígete al apartado Extensiones. Luego, selecciona Administrar Extensiones.

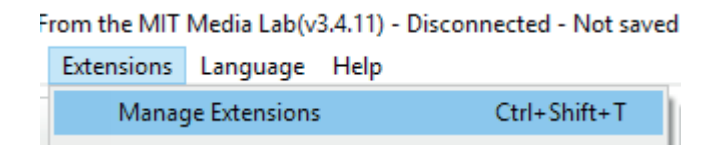

| Manage Extensions                                          |                                                                   |               |  |  |  |
|------------------------------------------------------------|-------------------------------------------------------------------|---------------|--|--|--|
| Available Installed                                        | Search                                                            |               |  |  |  |
| Demo<br>Wangyu<br>1.1                                      | A Demo Extension for<br>Arduino<br>More Info                      | Download      |  |  |  |
| Seeed Grove (Arduino<br>Mode Only)<br>Wangyu<br>1.0.1      | A Demo Extension for Seed<br>Grove Arduino Extension<br>More Info | Download      |  |  |  |
| Component Kit for<br>Arduino Mode<br>CoderDojoFVG<br>1.1.0 | CoderDojoFVG<br>More Info                                         | Download      |  |  |  |
| mCore LED Control<br>KWOK, Tsz-fung<br>1.2                 | A LED Control Extension for<br>mCore<br>More Info                 | Download      |  |  |  |
| Me Line Follower Array<br>KWOK, Tsz-fung<br>1.5            | A Me Line Follower Array<br>Extension for mCore<br>More Info      | Download      |  |  |  |
| ledstrip<br>Ted Lien<br>1.2                                | A ledstrip Extension for<br>Arduino<br>More Info                  | Download      |  |  |  |
| LCD1602IIC<br>Beforefly                                    | LCD1602 with IIC interface<br>More Info                           | Download      |  |  |  |
|                                                            |                                                                   | Add Extension |  |  |  |

2. Dirígete al apartado Buscar y escribe pixel o neo. Obtendrás el siguiente resultado:

|                                               | Manage Extensions                                     | X             |  |
|-----------------------------------------------|-------------------------------------------------------|---------------|--|
| Available Installed                           | Search                                                | neo           |  |
| 1.6                                           | More Info                                             | A             |  |
| NeoPixel-remake<br>Han Seung Ryun<br>1.2      | NeoPixel-remake Extension<br>for Arduino<br>More Info | Download      |  |
| Neopixel Kim<br>Young K<br>1.21               | A Neopixel Kim Extension for<br>Arduino<br>More Info  | Download      |  |
| Duyeon<br>Kim Duyeon<br>1.1                   | A NeoPixel Extension for<br>Arduino<br>More Info      | Download      |  |
| NeoPixel_MakeySQ<br>Shin SongSup<br>1.0       | NeoPixel Extension<br>More Info                       | Download =    |  |
| EasterEggs<br>mnebuhr<br>1.7                  | Extension for Neopixel<br>EasterEggs<br>More Info     | Download      |  |
| NeoPixel by Robokacija<br>Ivan Kunovic<br>1.0 | NeoPixel Extension for<br>Arduino<br>More Info        | Downloaded    |  |
|                                               |                                                       | Add Extension |  |

- 3. Recorre la lista de opciones hasta encontrar la extensión nombrada NeoPixel by Robokacija de Ivan Kunovi. Haz clic en Bajar para que la extensión se instale en el software.
- 4. Dirígete al apartado Extensiones y busca NeoPixel by Robokacija. Haz clic en el nombre de la extensión y aparecerá un tic azul. Esto significa que la extensión esta activada.

| From t       | the MIT Media Lab(v3.4.11 | ) - Disconnected - Not saved |
|--------------|---------------------------|------------------------------|
| Exte         | nsions Language Help      | )                            |
|              | Manage Extensions         | Ctrl+Shift+T                 |
|              | Restore Extensions        |                              |
|              | Clear Cache               |                              |
|              | Smart Servo Tools         | >                            |
|              | NeoPixel                  |                              |
|              | Me Color Sensor           |                              |
| $\checkmark$ | NeoPixel by Robokacija    |                              |
|              | LCD I2C Pack              |                              |
| ~            | Arduino                   |                              |
|              | Microsoft Cognitive Serv  | ices                         |
|              |                           |                              |

5. A continuación, ve al apartado Robots y verás que ya aparecen los bloques de la extensión. Esto significa que se ha añadido correctamente al programa.

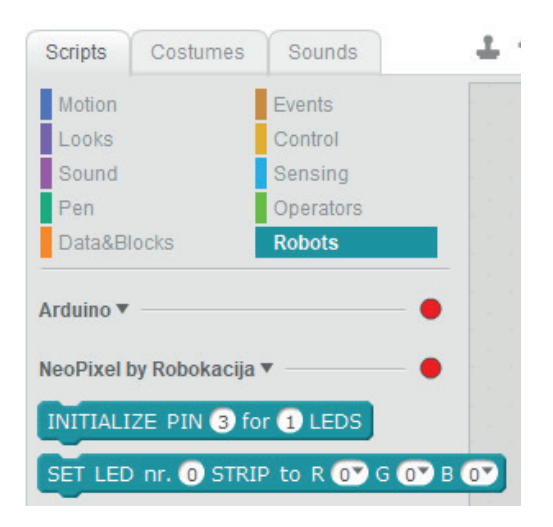

6. Los bloques de programación de la extensión NeoPixel by Robokacija funcionan de la siguiente manera.

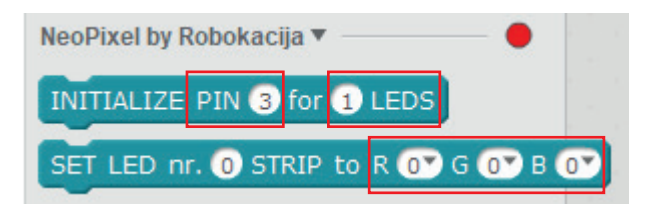

 a) Introduce el número del puerto digital al cual está conectado el LED RGB en la placa Build&Code 4in1. En el caso del Mini Lab, está conectado al puerto digital 6.

- b) Introduce el número de LEDs RGB que están conectados en el mismo puerto digital. En el caso del Mini Lab solo hay un LED, por lo tanto deberás de introducir el número 1. Si conectas una tira de luces LED o LED strip, deberás introducir el número de LEDs que contiene.
- c) Introduce el número del LED que quieras controlar. En el caso del Mini Lab al solo haber un LED el número a introducir es el 0. Si tuvieses conectada una tira de luces LED y quisieras controlar el LED que se encuentra en la tercera posición, el número a introducir sería el 2, ya que el primer LED seria el número 0. La fórmula es: número de posición del LED a controlar -1.
- d) Las letras R, G y B son las siglas en inglés de rojo, verde y azul (red, green and blue). En cada letra deberás introducir un número de 0 a 255, siendo 0 ausencia de color y 255 máxima intensidad de color.

Para construir los colores deberás guiarte por la combinación de los colores primarios. A continuación encontrarás un ejemplo de combinaciones de colores posibles.

|         | R   | G   | В   |
|---------|-----|-----|-----|
| Red     | 255 | 0   | 0   |
| Green   | 0   | 255 | 0   |
| Blue    | 0   | 0   | 255 |
| Yellow  | 255 | 255 | 0   |
| Cyan    | 255 | 0   | 255 |
| Magenta | 0   | 255 | 255 |

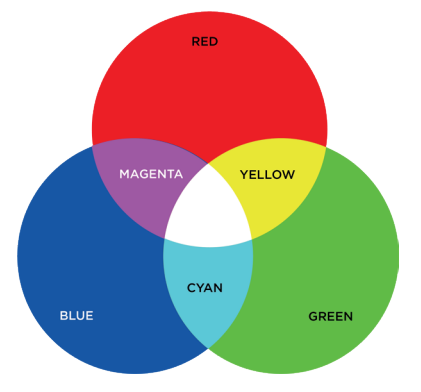

iYa puedes programar el LED RGB!

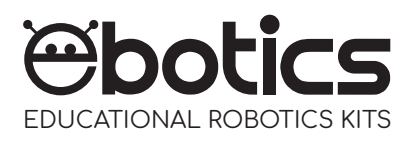

## RGB LED

Electronic and programming kit

ebotics.com